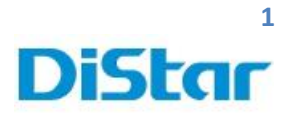

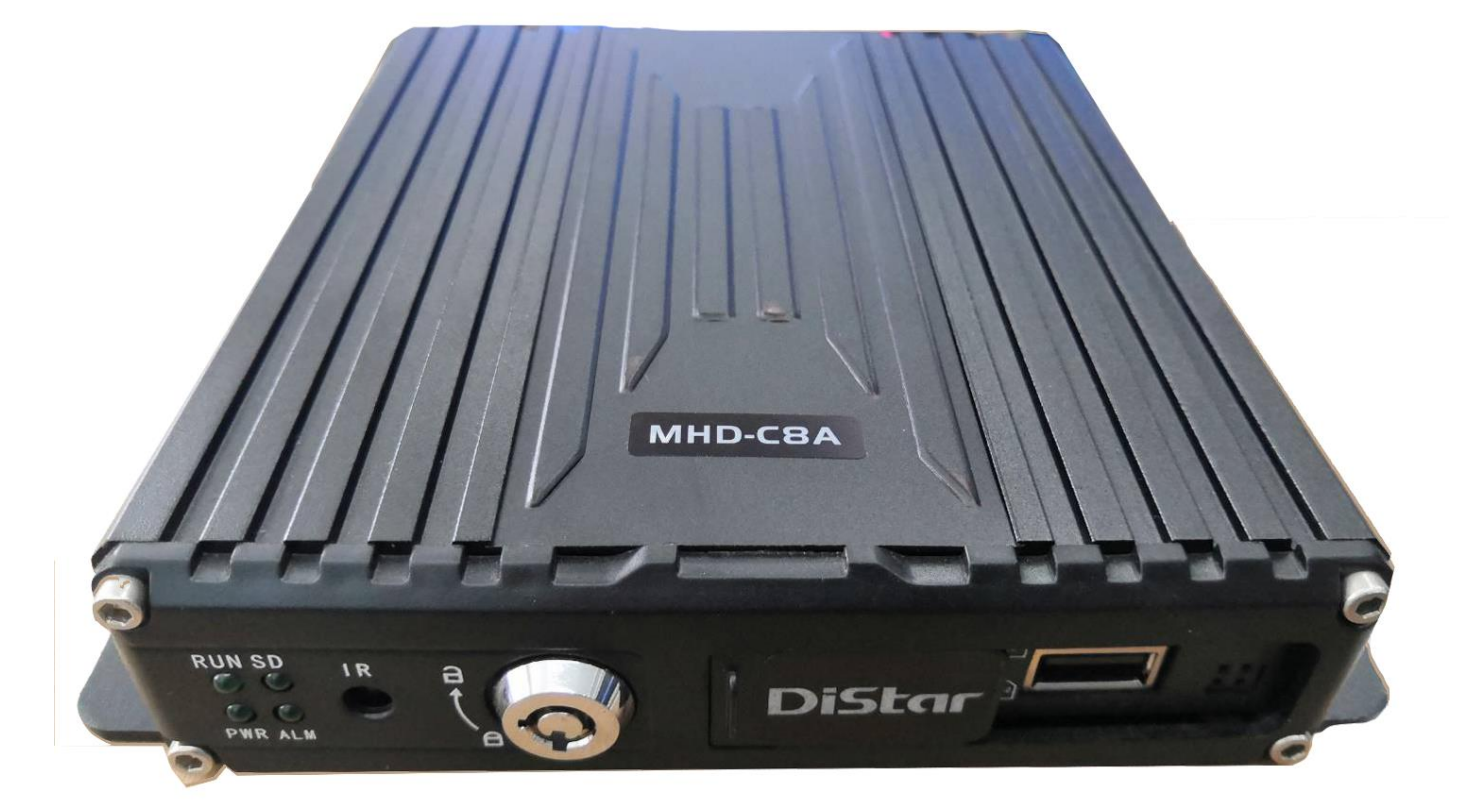

คู่มือการใช้งาน

MHD-C8A

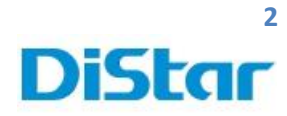

## สารบัญ

| การดูย้อนหลังผ่านตัวเครื่อง                          | 3  |
|------------------------------------------------------|----|
| การดึงภาพผ่านตัวเครื่อง MHD-C8A ด้วย USB Flash Drive | 5  |
| การดึงภาพผ่านเครื่องคอมพิวเตอร์                      | 9  |
| การตัดคลิปตามช่วงเวลาที่ต้องการ                      | 14 |
| วิธีล้างข้อมูลที่ SD CARD ( Format )                 | 16 |

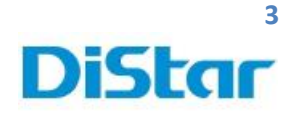

1. นำ**เมาส์**มาเสียบที่ตัวเครื่องทางช่อง USB และ คลิกขวา 1 ครั้ง และ กด OK เพื่อเข้าระบบ

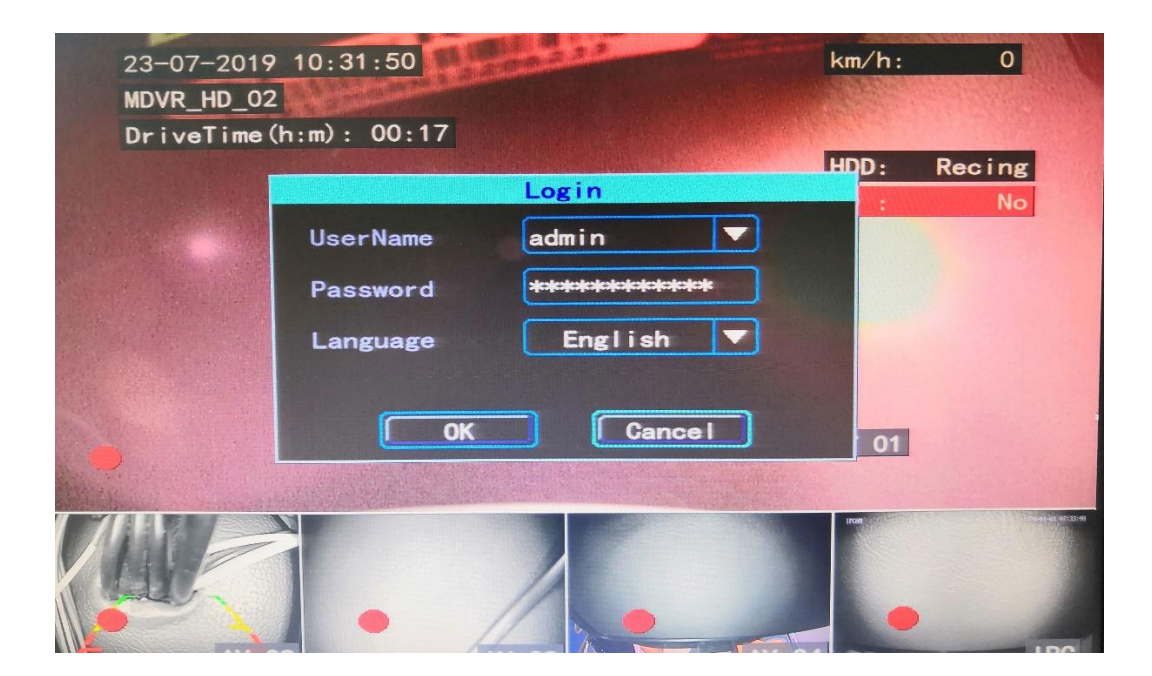

2. เลือกหัวข้อ Playback

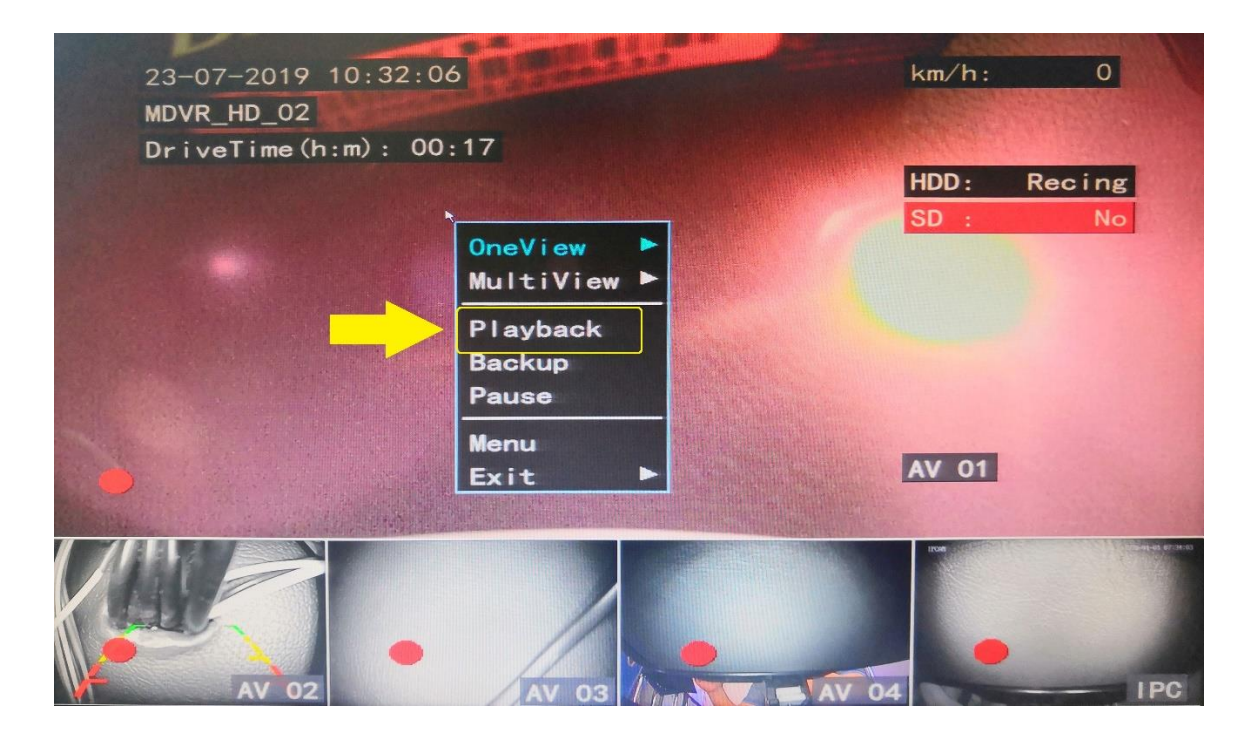

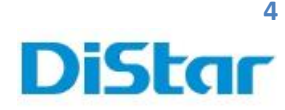

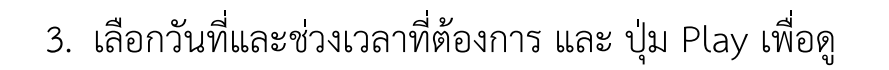

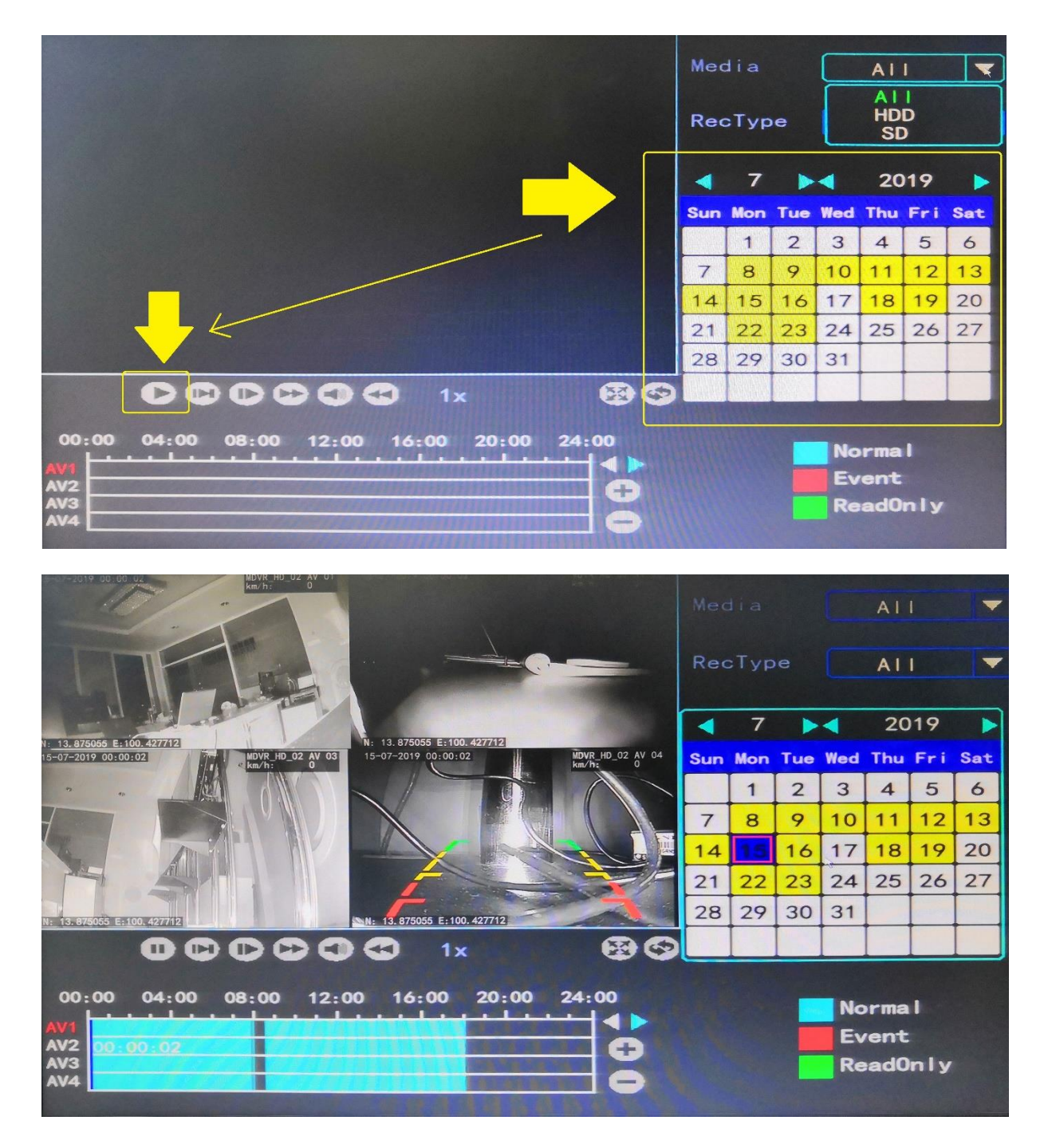

### DISTAR TECH (THAILAND) CO.,LTD. | 38/2 ชั้นเอ็ม หมู่ 2 ถนนรัตนาธิเบศร์ ค.บางรักพัฒนา อ.บางบัวทอง จ.นนทบุรี 11110 GPS: 13.875033, 100.427549

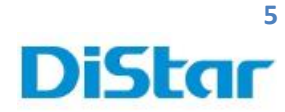

การโหลดภาพวิดีโอย้อนหลัง ลง Flash Drive ผ่านทางช่อง USB

1. เลือกที่ Backup จากนั้น ติ๊กเลือกกล้อง ที่ต้องการโหลด

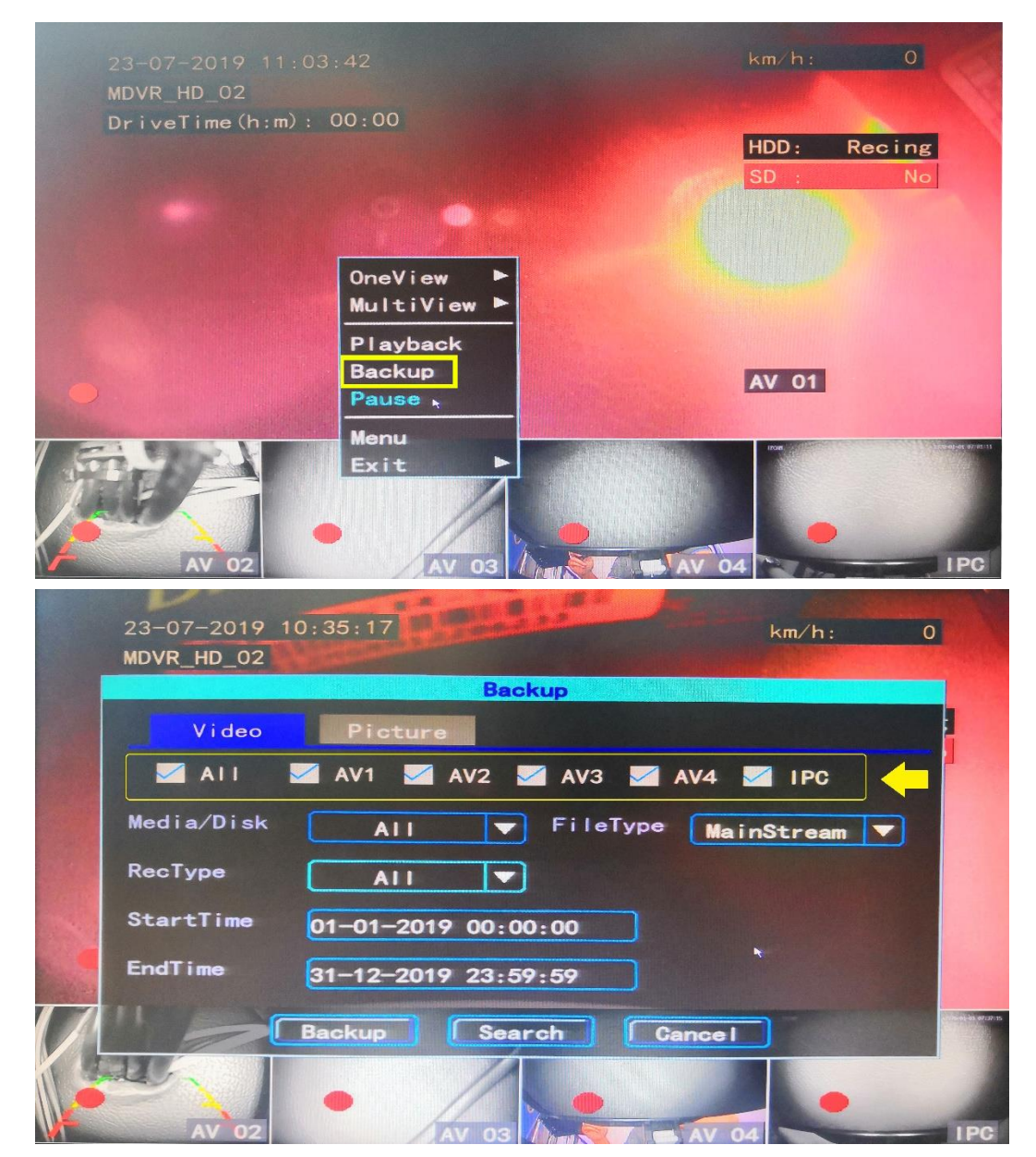

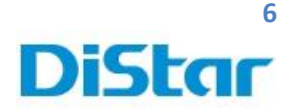

2. FileType ให้เลือกเป็น Mainstream

|   | 23-07-2019<br>MDVR_HD_02 | 10:35:17 km/h: 0              |          |
|---|--------------------------|-------------------------------|----------|
|   |                          | Backup                        |          |
|   | Video                    | Picture                       |          |
|   | M AI I                   | 🗹 AV1 🗹 AV2 🗹 AV3 🗹 AV4 🗹 IPC |          |
|   | Media/Disk               | All V FileType MainStream V   |          |
|   | RecType                  |                               |          |
| - | StartTime                | 01-01-2019 00:00:00           |          |
|   | EndTime                  | 31-12-2019 23:59:59           |          |
|   |                          | Backup Search Cancel          | 97117-35 |
|   | AV 02                    |                               | C        |

3. เลือก วันที่และเวลาที่ต้องการโหลด

StartTime คือ เวลาเริ่ม

EndTime คือ เวลาที่สิ้นสุด

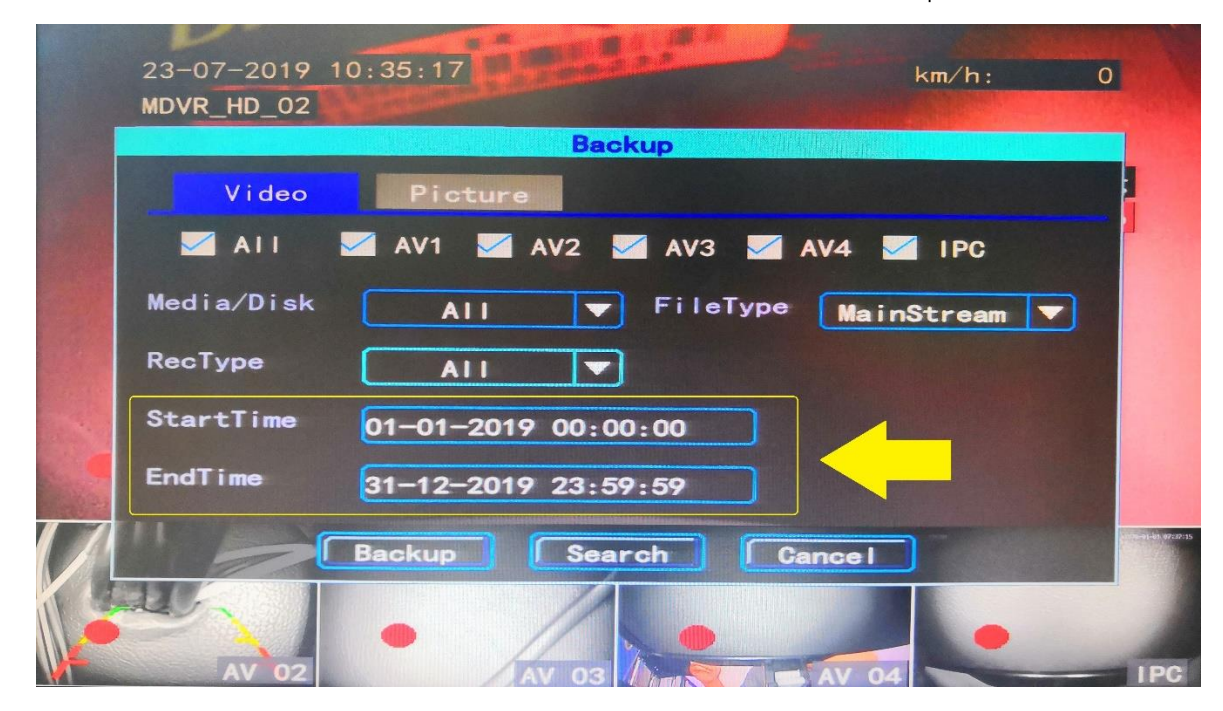

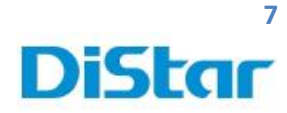

4. จากนั้นกดปุ่ม Backup

|   | 23-07-2019<br>MDVR_HD_02 | 10:35:17 km/h: 0              |           |
|---|--------------------------|-------------------------------|-----------|
|   |                          | Backup                        |           |
|   | Video                    | Picture                       |           |
|   | M AI I                   | 🖾 AV1 🖾 AV2 🗹 AV3 🗹 AV4 🗹 IPC |           |
|   | Media/Disk               | All 🔻 FileType MainStream 🔻   |           |
|   | RecType                  |                               |           |
| - | StartTime                | 01-01-2019 00:00:00           |           |
|   | EndTime                  | 31-12-2019 23:59:59           |           |
|   |                          | Backup Search Cancel          | 107:07:15 |
|   | AV 02                    |                               | De        |

5. ให้เลือก Format เป็น \*.avi และ กด OK

|         | 24-07-2019<br>MDVR_HD_02 | 13:53:01             | km/h: 0  |
|---------|--------------------------|----------------------|----------|
|         |                          | Backup               |          |
|         | Video                    | Picture              |          |
|         |                          | Backup               | IPC      |
|         | Media/Disk               | *. avi               | itream 🔻 |
| a start | RecType                  | *. IfV<br>*. avi     |          |
|         | StartTime                | 15-07-2019 00:00:00  |          |
|         | EndTime                  | 15-07-2019 00:02:59  |          |
| 0       |                          | Backup Search Cancel |          |
|         | AV 02                    |                      |          |

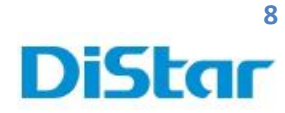

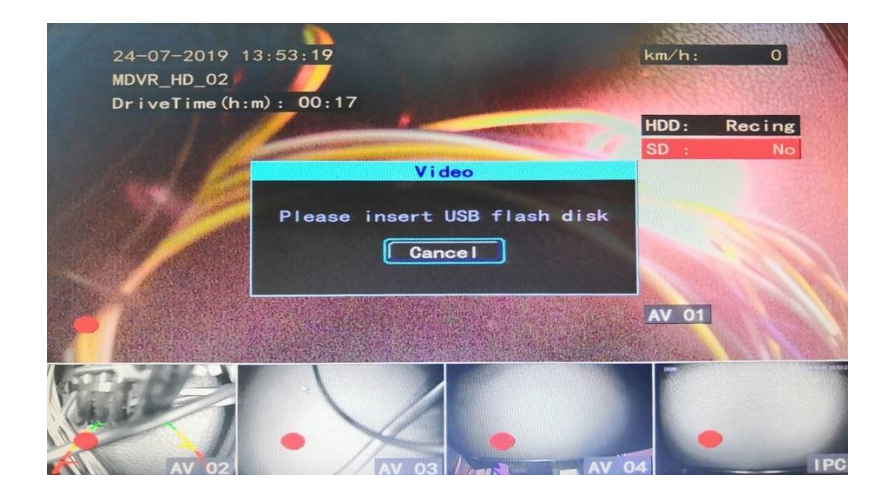

6. จากนั้น เมื่อหน้าจอจะขึ้น Please insert USB flash disk

7. ให้น้ำ Flash Drive มาเสียบที่ตัวเครื่อง จากนั้น ระบบจะโหลดข้อมูลใส่ USB FlashDrive ให้อันโนมัติ

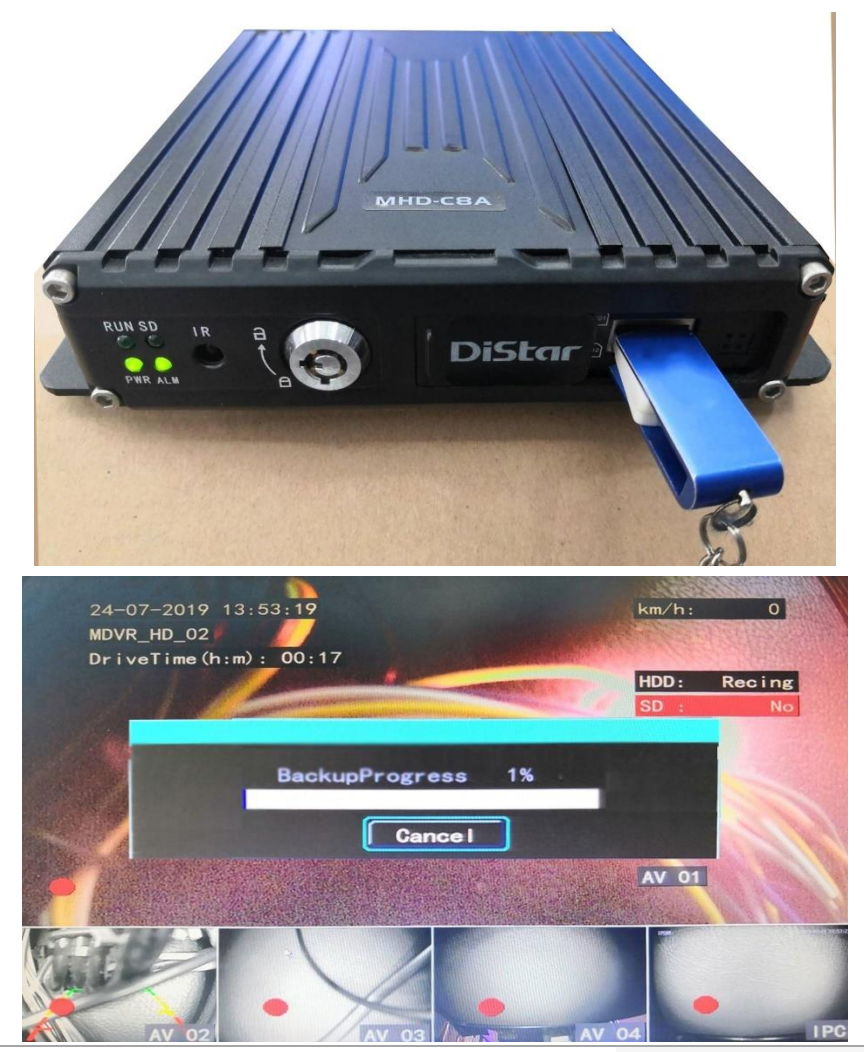

**DISTAR TECH (THAILAND) CO.,LTD.** | 38/2 ชั้นเอ็ม หมู่ 2 ถนนรัตนาธิเบศร์ ค.บางรักพัฒนา อ.บางบัวทอง จ.นนทบุรี 11110 GPS: 13.875033, 100.427549 โทร. 061-391-2888 E-mail : info@distartech.com

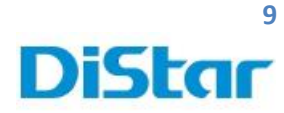

การดึงภาพผ่านเครื่องคอมพิวเตอร์

1. น้ำกุญแจ มาไขเพื่อปลดล๊อค และ เลื่อนหน้ากากไปทางขวา

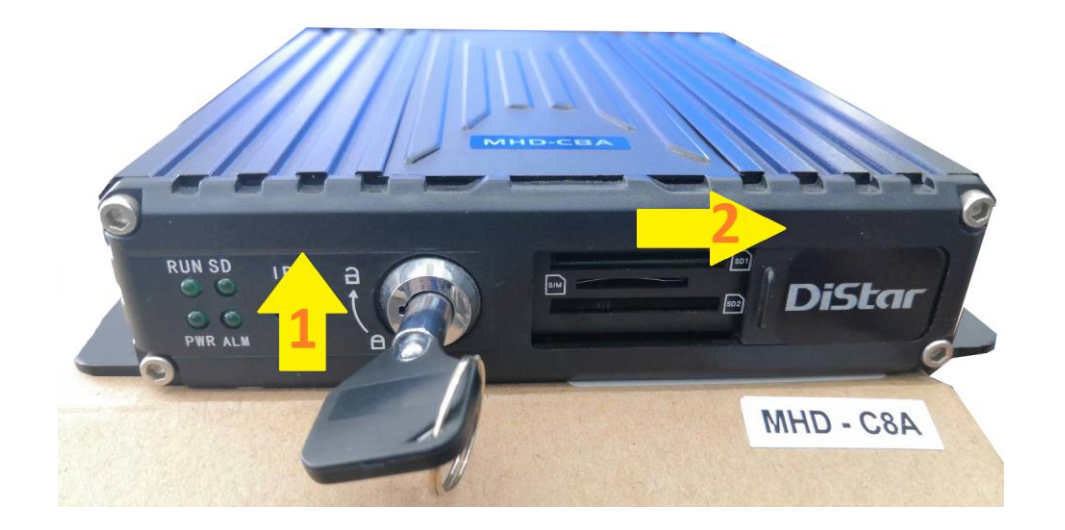

2. นำ SD Card ทั้ง2ตัว ออกจากตัวเครื่อง โดยกดเข้าไป แล้ว SD Card จะเด้งออกมา

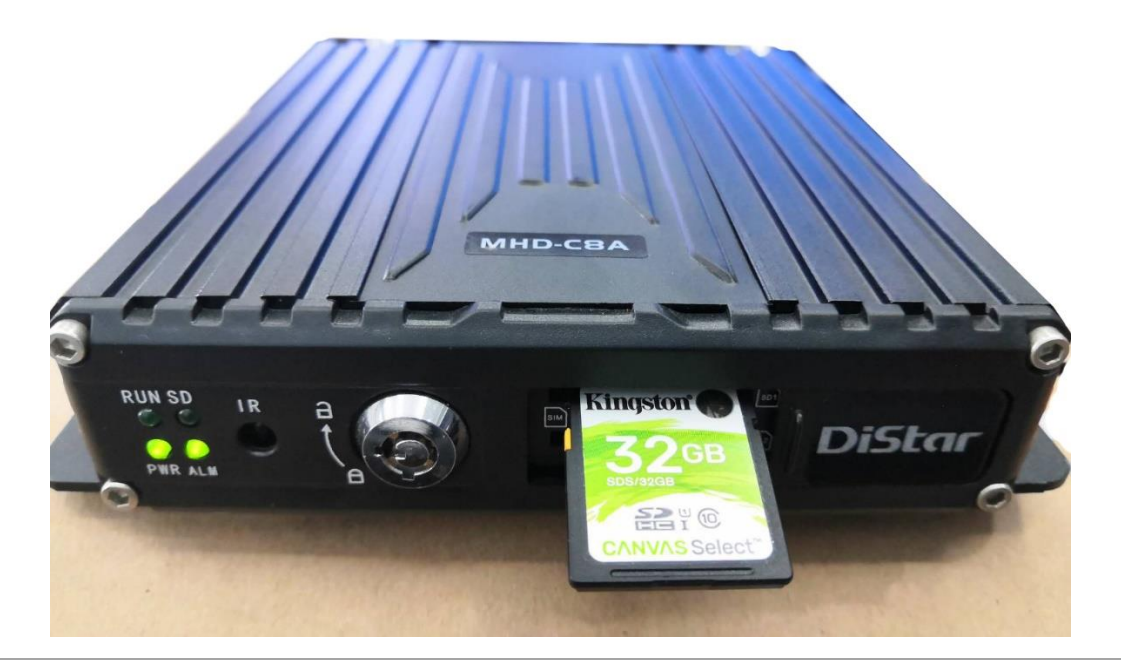

**DISTAR TECH (THAILAND) CO.,LTD.** | 38/2 ชั้นเอ็ม หมู่ 2 ถนนรัตนาธิเบศร์ ค.บางรักพัฒนา อ.บางบัวทอง จ.นนทบุรี 11110 GPS: 13.875033, 100.427549 โทร. 061-391-2888 E-mail : info@distartech.com

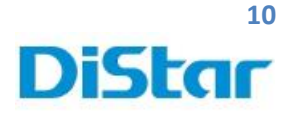

3. นำ SD Card มาเสียบที่คอมพิวเตอร์

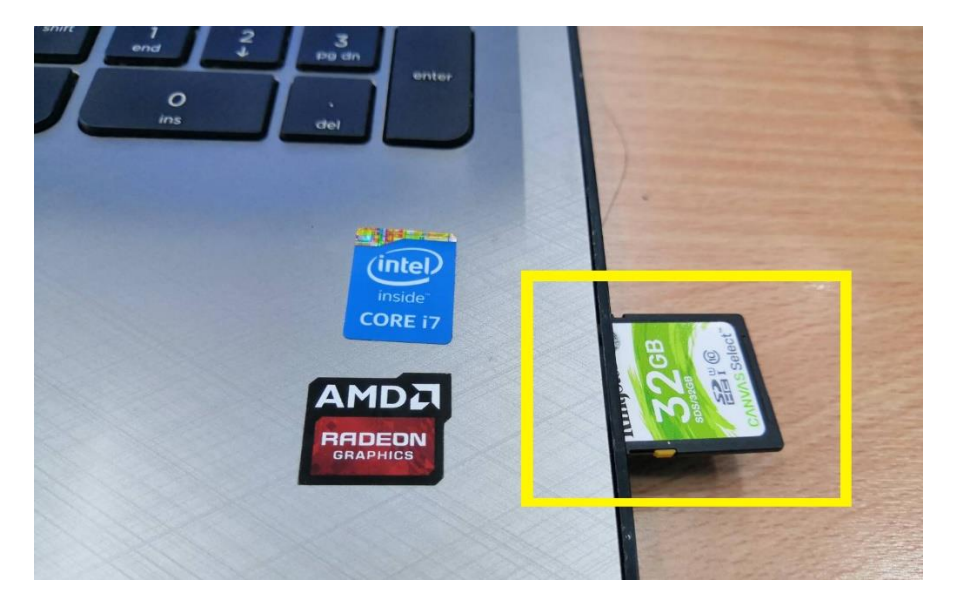

เข้า Web Site <u>www.distarmdvr.com และ</u>คลิกที่ <u>MDVRPLAYER MHD-C8AG</u> เพื่อทำ

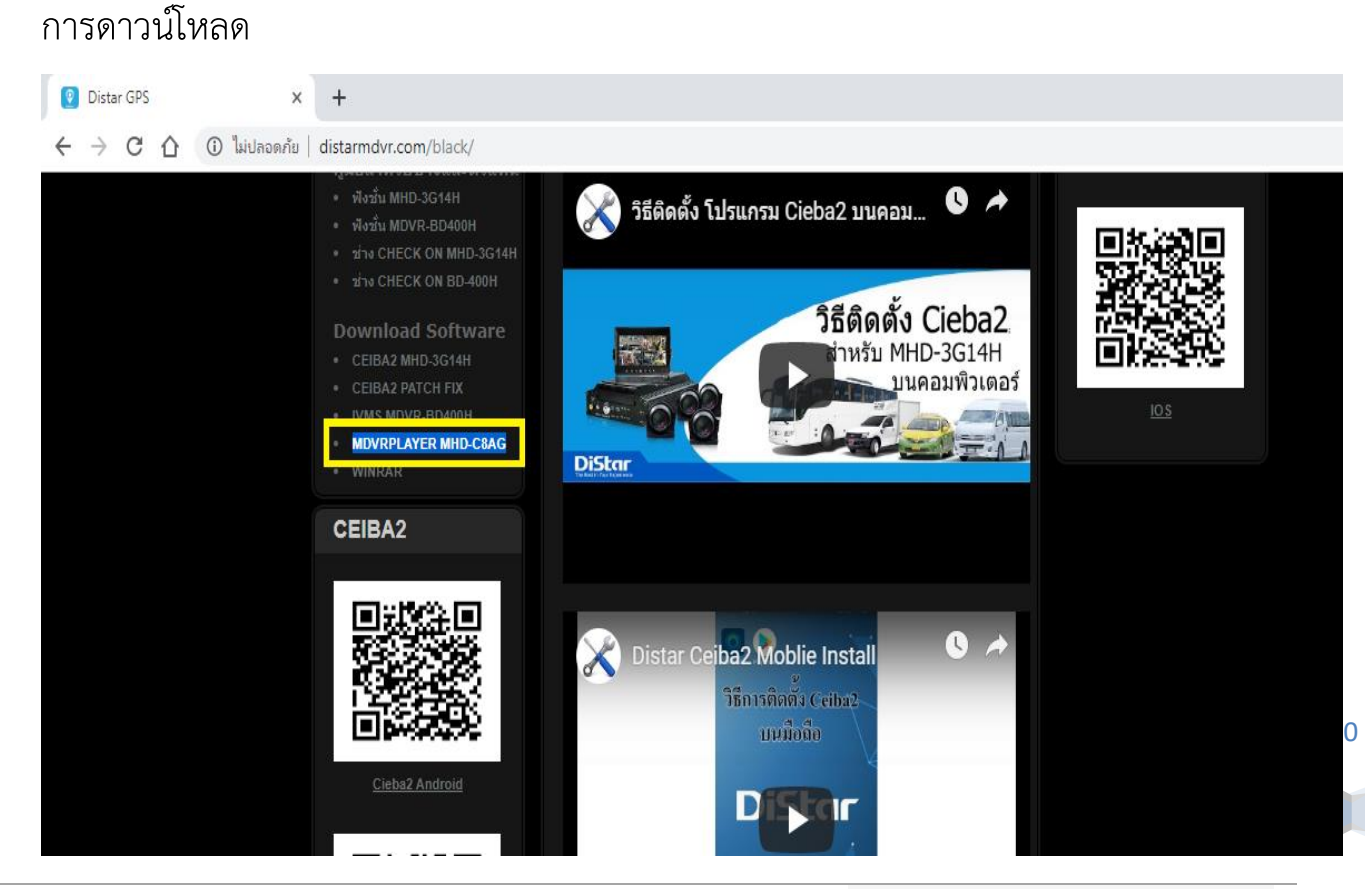

**DISTAR TECH (THAILAND) CO.,LTD.** | 38/2 ชั้นเอ็ม หมู่ 2 ถนนรัดนาธิเบศร์ ค.บางรักพัฒนา อ.บางบัวทอง จ.นนทบุรี 11110 GPS: 13.875033, 100.427549 โทร. 061-391-2888 E-mail : info@distartech.com

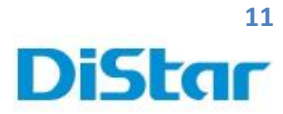

5. ทำการแตกไฟล์และ ติดตั้งโปรแกรมโดยการกด Next ไปเรื่อยๆจนกว่าจะเสร็จ

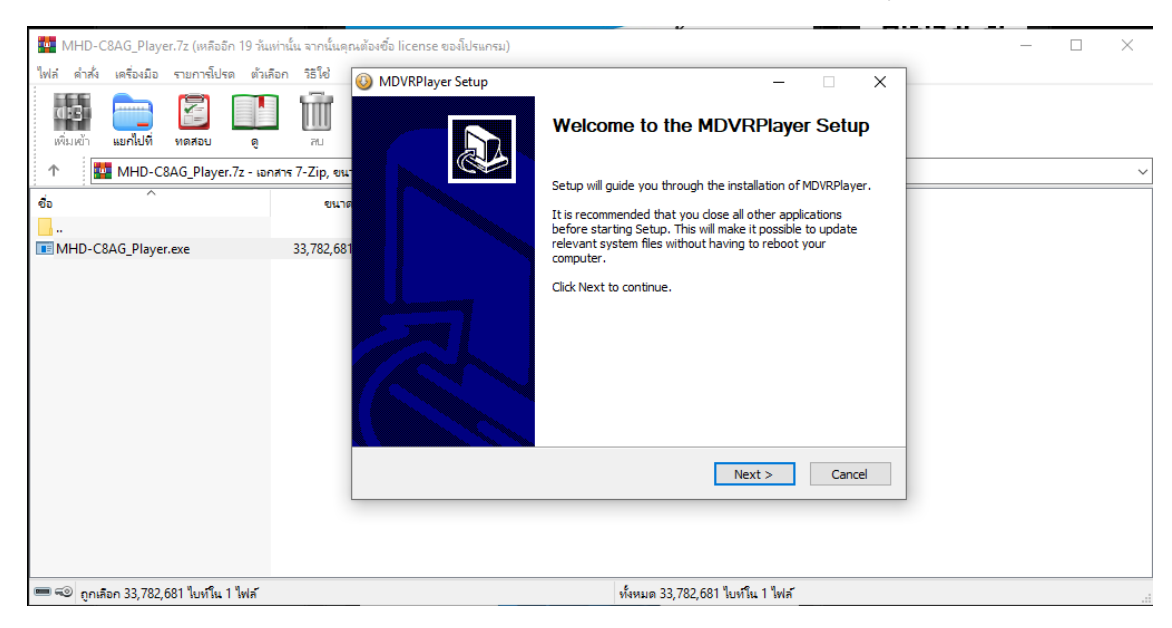

6. ที่ Desktop คลิกที่ MDVRPlayer เพื่อทำการเปิดโปรแกรม

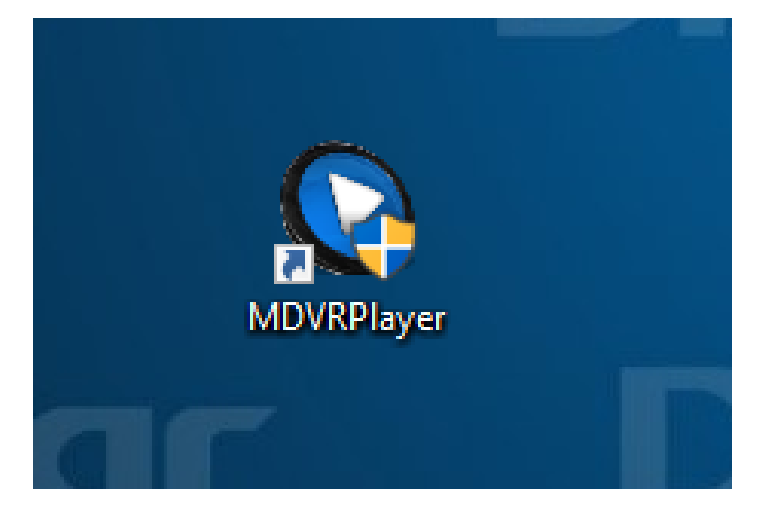

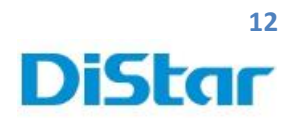

 ทำการตั้งค่าภาษาเป็นภาษาอังกฤษ โดยการไปที่ รูปเฟืองทางขวาบน และคลิกที่สามเหลี่ยม หัวตก และเลือกหัวข้อสุดท้าย และกด OK

| MDVR Player DrivingRecord DeviceRecord             | d                                                                                                    | ⊖_                                   |
|----------------------------------------------------|----------------------------------------------------------------------------------------------------|--------------------------------------|
| File Directory: MovingDisk LocalFile               | rh Man Satellite Jancheng Pa<br>建在公開<br>Moteurum                                                                                                    | rk Fip is                            |
| CarNumber B123456 V                                | System Setup                                                                                                    |                                      |
| 2019                                               | Language Setting English  Chinese Chinese Chin | の Square<br>尚廣場 Q Square<br>URS27-華山 |
| Jan Feb Mar Apr May Jun<br>Jul Aug Sen Oct Nov Dec | Cut and backup paths CAP Traditional VRV 4DVRPlayer\BackUpFile - # Taiwan Provincial                                                                                                    | Shandao T                            |
| 8 M T W T F 8                                      | Snap Path C\Program Files (x86)\MDVR\MDVRPlayer\SnapFile g Brief 플레스테이프 g Brief 프로이프 Shar                                                                                                    | idao Temple                          |
| 8 9 10 11 12 13 14                                 | Snap Format JPG V                                                                                                    | +                                    |
| 15 16 17 18 19 20 21                               | Map Setting Google ▼ Armon 2/28 Peace 210 Ing<br>Park Dist<br>Park Dist                                                                                                    | rict                                 |
| 22 23 24 25 26 27 28                               | Conversion GPS                                                                                                    | of Use Report a map error            |
| 00:00:00/0                                         | 00 PleyChannel 🔽 1 🔽 2 🖾 3 🗹 4 🖾 5 🖾 6 🖾 7 🖾 8 🔨 🗹 10 🔽 11 🗹 12 💦 🔂 式 🛋 🛋 🛋 🗮 🗮                                                                                                    |                                      |
| Storage medium SD card                             | OK Cance                                                                                                    |                                      |
| 669M/28G 2<br>Storage status 3<br>4                |                                                                                                    |                                      |
|                                                    | i ' 1 04:00:00 l ' 1 08:00:00 l ' 1 12:00:00 l ' 1 16:00:00 l ' 1 20:00:00                                                                                                    | 24:00:00                             |
| RecordInfo                                         |                                                                                                    |                                      |

8. คลิกที่ MoveingDisk และเลือกวันที่ต้องการดูย้อนหลัง

| MDVR Player DrivingRecord D                                                                                                    | eviceRecord                                                                                       |              | ⊕ _ ⊕ x                                                                                                    |
|----------------------------------------------------------------------------------------------------|---------------------------------------------------------------------------------------------------|--------------|----------------------------------------------------------------------------------------------------|
| File Directory     MovingDisk     LocalFile       Record Type:     All     Alarm     Event       CarNut     B123456     Image: CarNut     Image: CarNut       2019     End     Mare: CarNut     Image: CarNut                                                                                                    |                                                                                                   |              | Map Satellite Jancheng Park H 2 3     Taget Optimized and the set of the set of the                                                                                                    |
| Land         Peeb         Index         Peeb         Index         Peeb         Index         Peeb         Index         Peeb         Index         Peeb         Index         Peeb         Index         Peeb         Index         Peeb         Index         Peeb         Index         Index |                                                                                                   |              | 館<br>Taiwan Powncal<br>g the interface<br>a Shandao Temple<br>a Shandao Temple<br>a Shandao |
| 29 30                                                                                                    | 00:00:00/00:00:00 X1 ► =                                                                          | ≪ <b>⊁</b> © | % ⊡ ◀×                                                                                                    |
| Storage medium SD card<br>669M/28G<br>Storage status                                                                                                    | 1           2           3           4           5           6           7           8           9 |              |                                                                                                    |
|                                                                                                    | RecordInfo                                                                                        | 08:00:00     | '   16:00:00   '   20:00:00   ' 24:00:00                                                                                                    |

#### **DISTAR TECH (THAILAND) CO.,LTD.** | 38/2 ชั้นเอ็ม หมู่ 2 ถนนรัตนาธิเบศร์ ค.บางรักพัฒนา อ.บางบัวทอง จ.นนทบุรี 11110 GPS: 13.875033, 100.427549 โทร. 061-391-2888 E-mail : info@distartech.com

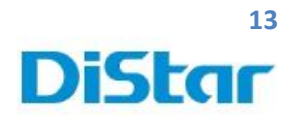

 แทบที่ฟ้าด้านล่างแสดงช่วงเวลาที่มีการบันทึก และ ดับเบิ้ลคลิกที่ แทบสีฟ้าเพื่อดูวิดีโอ ย้อนหลัง

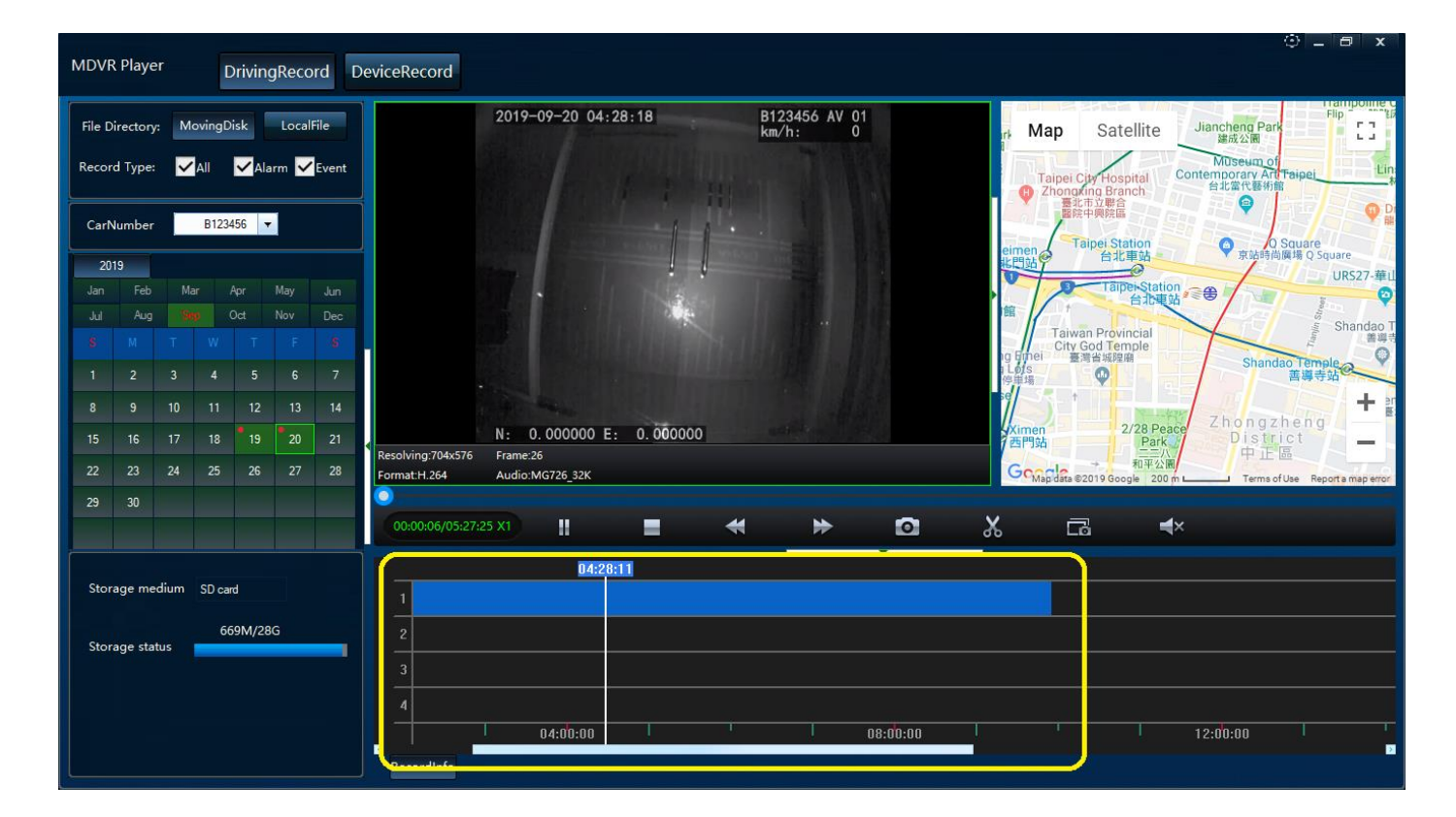

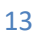

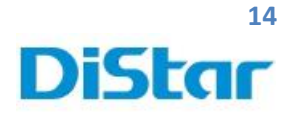

# การตัดคลิปเฉพาะช่วงเวลาที่ต้องการ

- 1. คลิกที่ MoveingDisk และเลือกวัน ที่ต้องการตัดคลิป
- 2. คลิกที่รูปกรรไกร และ กด OK

| MDVF                       | t Play                     | er            |                       | Drivin               | gRecc          | ord D         | DeviceRecord                                                                                                    | a x             |
|----------------------------|----------------------------|---------------|-----------------------|----------------------|----------------|---------------|----------------------------------------------------------------------------------------------------|-----------------|
| File D<br>Recor            | irector<br>d Type          | y: M<br>e: N  | lovingE<br>All        | Disk<br>ZAk          | Local<br>arm 🗸 | File<br>Event | Map Satellite Junchen Park                                                                                                    | Lin_#           |
| CarN<br>20                 | lumber                     |               | B123                  | 3456 🔻               |                |               | E C AUXALL K (MX2)     Resolving (204575 Fame 25     Resolving (204575 Fame 25                                                                                                    | O Di Nil        |
| Jan                        | Feb                        |               | lar                   |                      |                |               | FormatH.264 Audio MG726_32K 日本日本日本日本日本日本日本日本日本日本日本日本日本日本日本日本日本日本日本                                                                                                    | tS27-華山         |
| s                          | M                          |               |                       |                      | Ξ.             | \$            | Taiwan Provincial<br>Uti God Temple<br>對金融書 對金融書 Shandao Temple                                                                                                    | iandao T<br>書導き |
| 1                          |                            |               |                       |                      |                |               |                                                                                                    | + =             |
| 15)                        |                            |               |                       |                      | 20             | 21            | men 2/28 Peace Zhong zhang<br>単語 Park 中正価<br>中正価                                                                                                    | -               |
| 22<br>29                   |                            |               |                       |                      |                |               | Auto and Auto and Auto and Auto and Auto and Auto and Auto and Auto Auto Auto Auto Auto Auto Auto Auto                                                                                                    | map error       |
|                            |                            |               |                       |                      |                |               | 00.003.4/08.1634 XT    =                                                                                                    |                 |
| Stor<br>Stor               | age me<br>age sti          | edium<br>atus | SD ca                 | rd<br>(69M/28        | iG             |               | Image: Cut Backup         Cut Backup           1         Image: Cut Backup           2         Image: Cut Backup           3         Image: Cut Backup                                                                                                    |                 |
|                            |                            |               |                       |                      |                |               | 4         04:00:00         1         12:00:00         1           8ecordinto         1         12:00:00         1         1                                                                                                    |                 |
| MDVR                       | Playe                      | er            |                       | Drivinç              | gReco          | ord D         | © _ "<br>DeviceRecord                                                                                                    | 5 x             |
| File Dia<br>Record<br>CarN | ectory<br>I Type:<br>umber |               | ovingD<br>All<br>B123 | isk<br>VAla<br>456 V | LocalF         | ile<br>Event  | Map Satellite<br>Jancheng Park<br>Map Satellite<br>Jancheng Park<br>Map Anterna Park<br>Map Anterna Park<br>Map Anterna Park<br>Materna Park<br>Map Anterna Park<br>Map Antern |                 |

\*

05:18:04 05:18:04 05:18:04 0

н

14

#### DISTAR TECH (THAILAND) CO.,LTD. | 38/2 ชั้นเอ็ม หมู่ 2 ถนนรัตนาธิเบศร์ ค.บางรักพัฒนา อ.บางบัวทอง จ.นนทบุรี 11110 GPS: 13.875033, 100.427549 โทร. 061-391-2888 E-mail : info@distartech.com

2:00:0

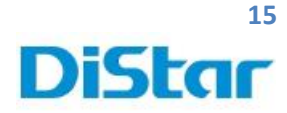

- 3. ใส่ช่วงเวลาเริ่มในหัวข้อ Start Time และเวลาสิ้นสุดคลิป ในหัวข้อ End Time
- 4. เลือกกล้องที่ต้องการตัดคลิป หรือ เลือก All ถ้าต้องการทุกกล้อง
- 5. เลือก Format เป็น .AVI เพื่อจะได้สะดวกในการดูคลิป
- 6. เลือก File Path เพื่อนำคลิปที่ตัดไปไว้ที่โฟร์เดอร์ใด
- 7. เมื่อใส่ค่าเสร็จแล้วให้กดที่ OK

| MDVR Player DrivingRecord                                                                                                    | O - o x<br>DeviceRecord                                                                                                    |
|----------------------------------------------------------------------------------------------------|----------------------------------------------------------------------------------------------------|
| File Directory: MovingDisk LocalFile<br>Record Type: All Alarm Eve                                                                                                    | Alter State State     Alter State     Alter State |
| CarNumber         B123455         Image: CarNumber in the second second s | Web Op       X         Resolving::0x8578       Fer         Corr       I         I       I         I       I                                                                                                    |
| ← → · ↑ □ → B123456 → 2019                                                                                                    | 99-20                                                                                                    |
| 📌 Quick access                                                                                                    |                                                                                                    |
| <ul> <li>OneDrive</li> <li>This PC</li> <li>3D Objects</li> <li>Desktop</li> <li>Documents</li> <li>Music</li> <li>Pictures</li> <li>Videos</li> <li>Local Disk (C:)</li> <li>data (D:)</li> <li>Removable Disk (E:)</li> <li>Libraries</li> <li>Network</li> </ul>                                                                                                    | Image: Av1_060004_062049_T8C0_060004       Av1_062049_070004_T8C0_062049                                                                                                    |

15

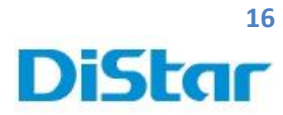

วิธีล้างข้อมูลที่ SD CARD ( Format )

- 1. นำ SD Card กลับมาเสียบที่ ตัวเครื่อง MHD-C8A
- 2. เลื่อนช่องปิด ไปไว้ทางซ้าย และทำการไขกุญแจ เพื่อล๊อค

หมายเหตุ : <u>ต้องไขกุญแจล็อคทุกครั้ง ไม่เช่นนั้น SD ไม่บันทึกข้อมูล</u>

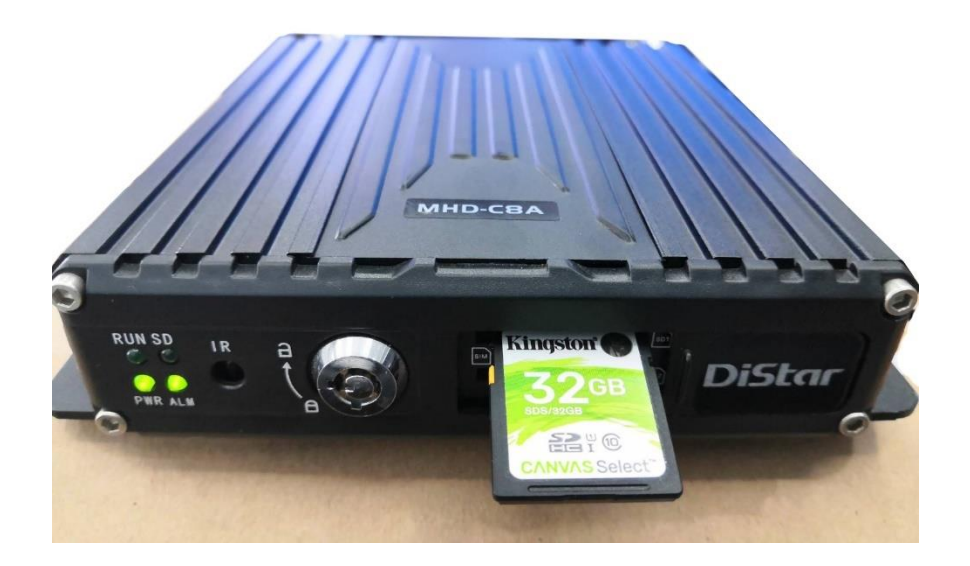

3. นำ**เมาส์**มาเสียบที่ตัวเครื่องทางช่อง USB และ คลิกขวา 1 ครั้ง และ กด OK เพื่อเข้าระบบ

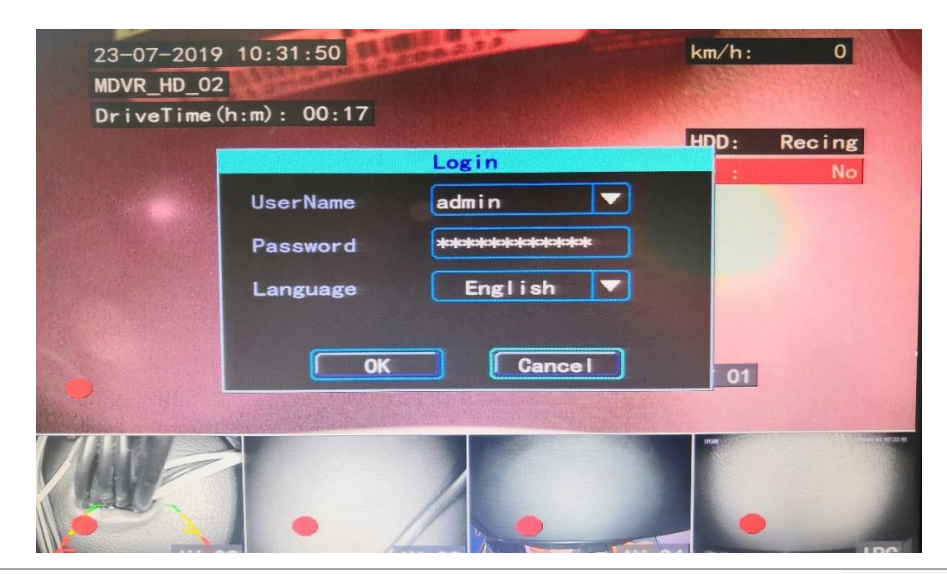

**DISTAR TECH (THAILAND) CO.,LTD.** | 38/2 ชั้นเอ็ม หมู่ 2 ถนนรัตนาธิเบศร์ ค.บางรักพัฒนา อ.บางบัวทอง จ.นนทบุรี 11110 GPS: 13.875033, 100.427549 โทร. 061-391-2888 E-mail : info@distartech.com 16

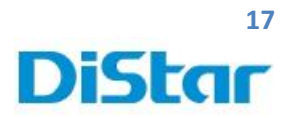

4. คลิกขวา เลือกหัวข้อ Manu

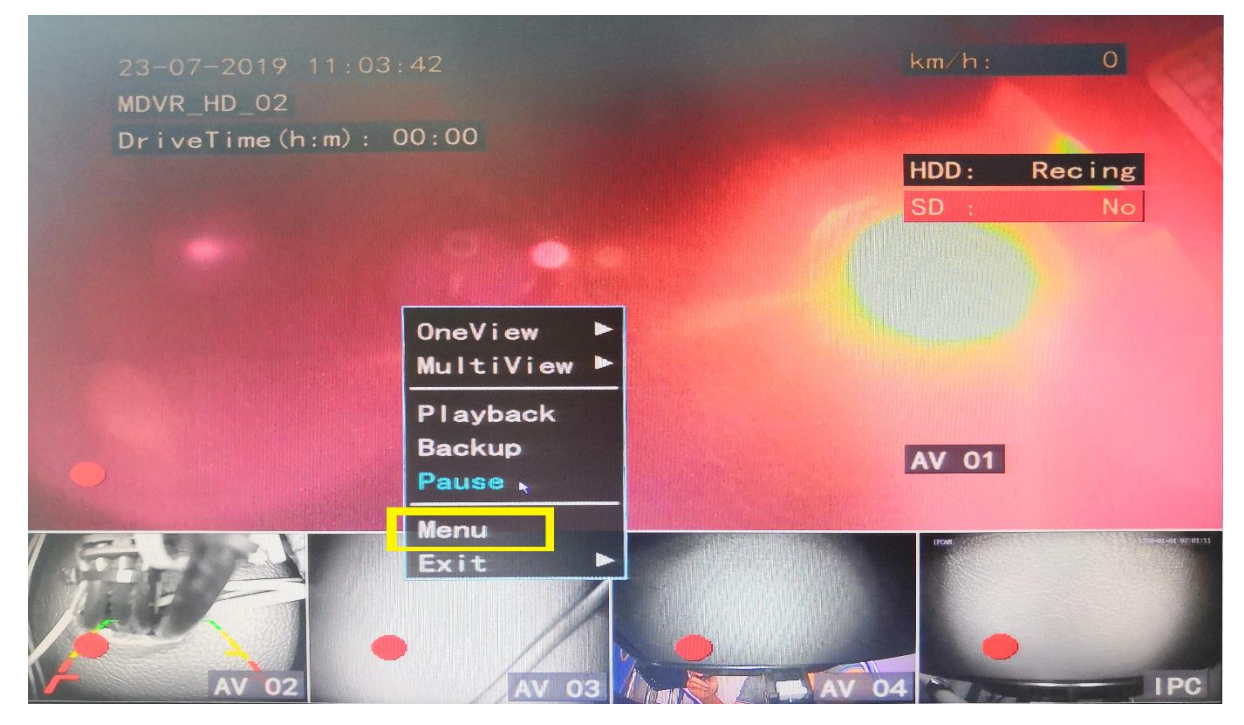

5. เลือก Maintain

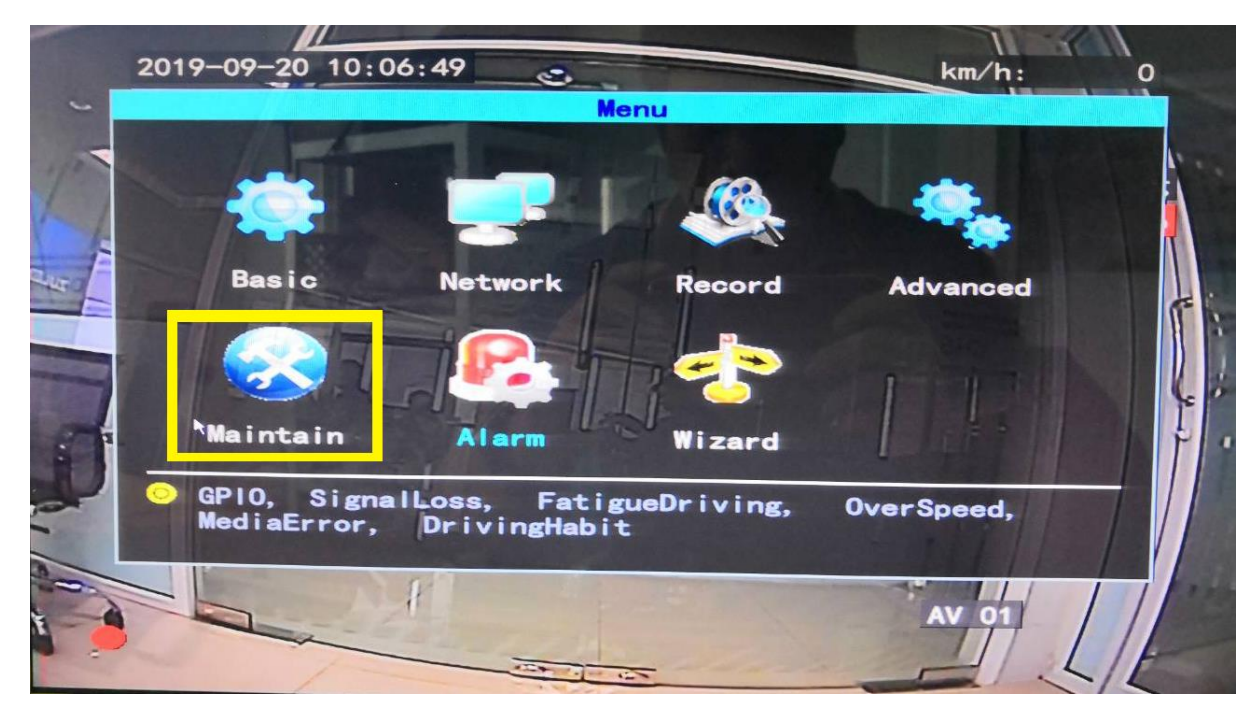

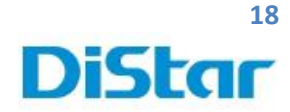

6. เลือกที่ DiskManage

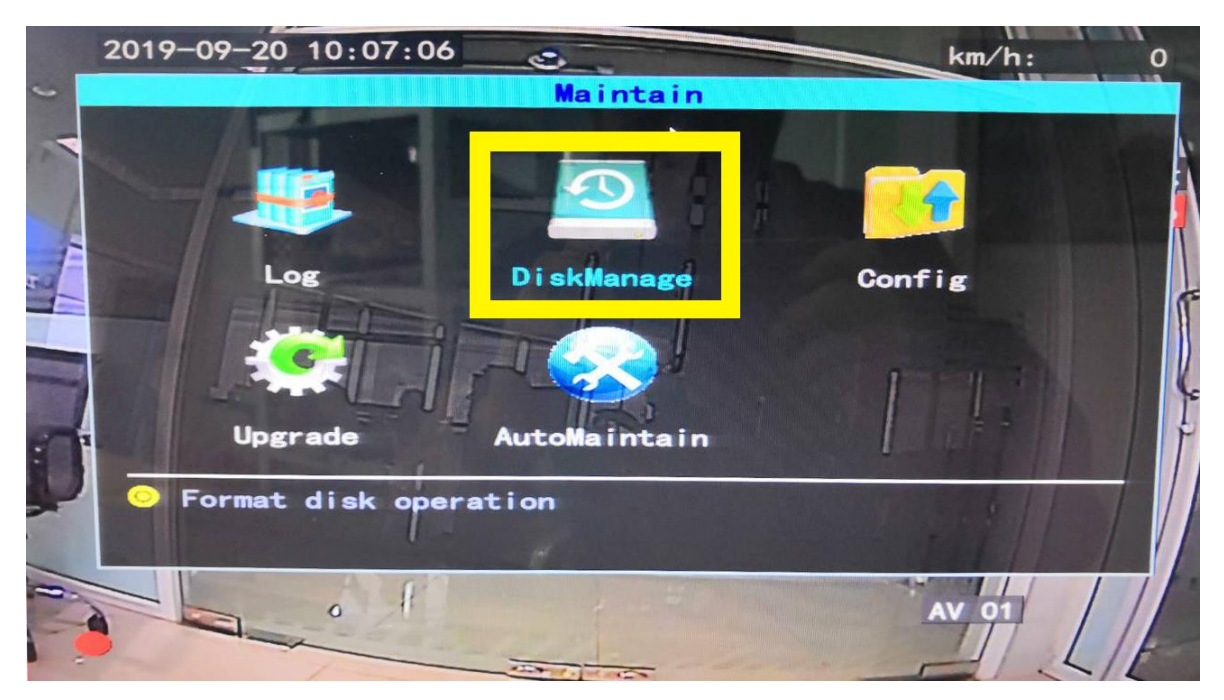

7. เลือก SD Card ที่ต้องการ Format และเลือก Format เพื่อทำการล้างข้อมูล

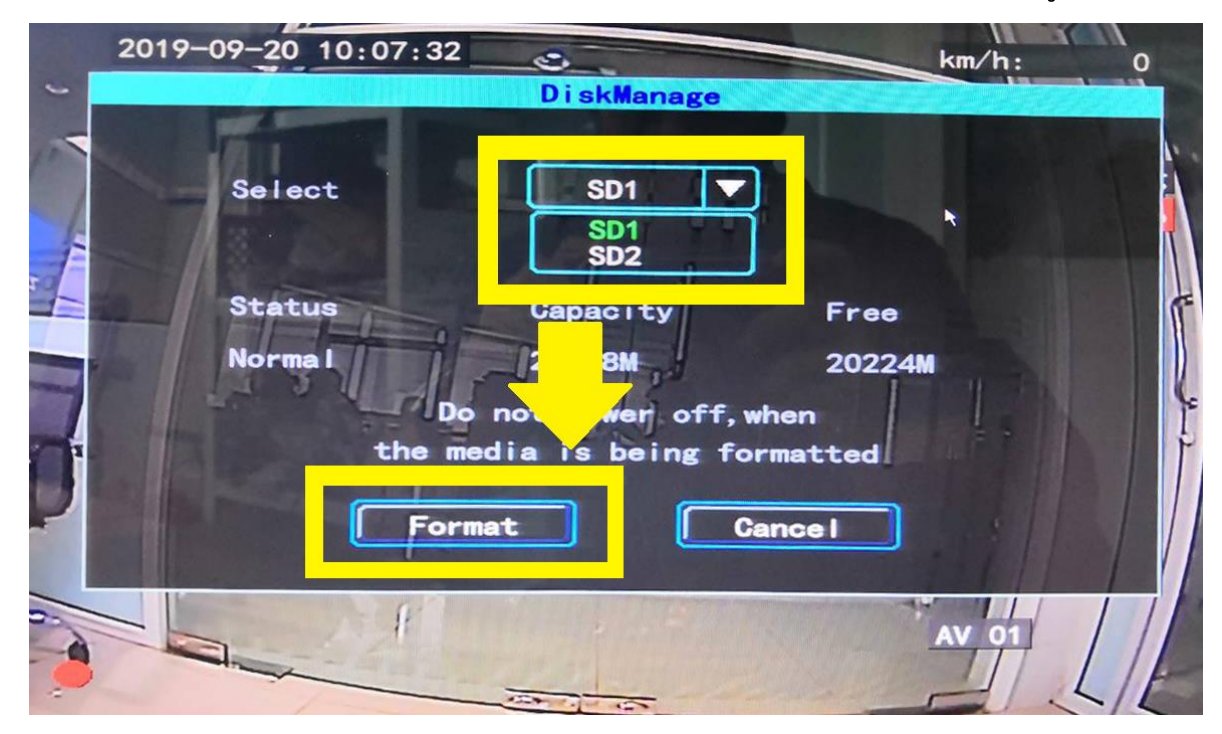

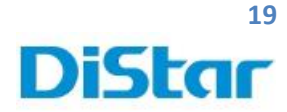

8. คลิกที่ OK เพื่อทำการยืนยันการล้างข้อมูล

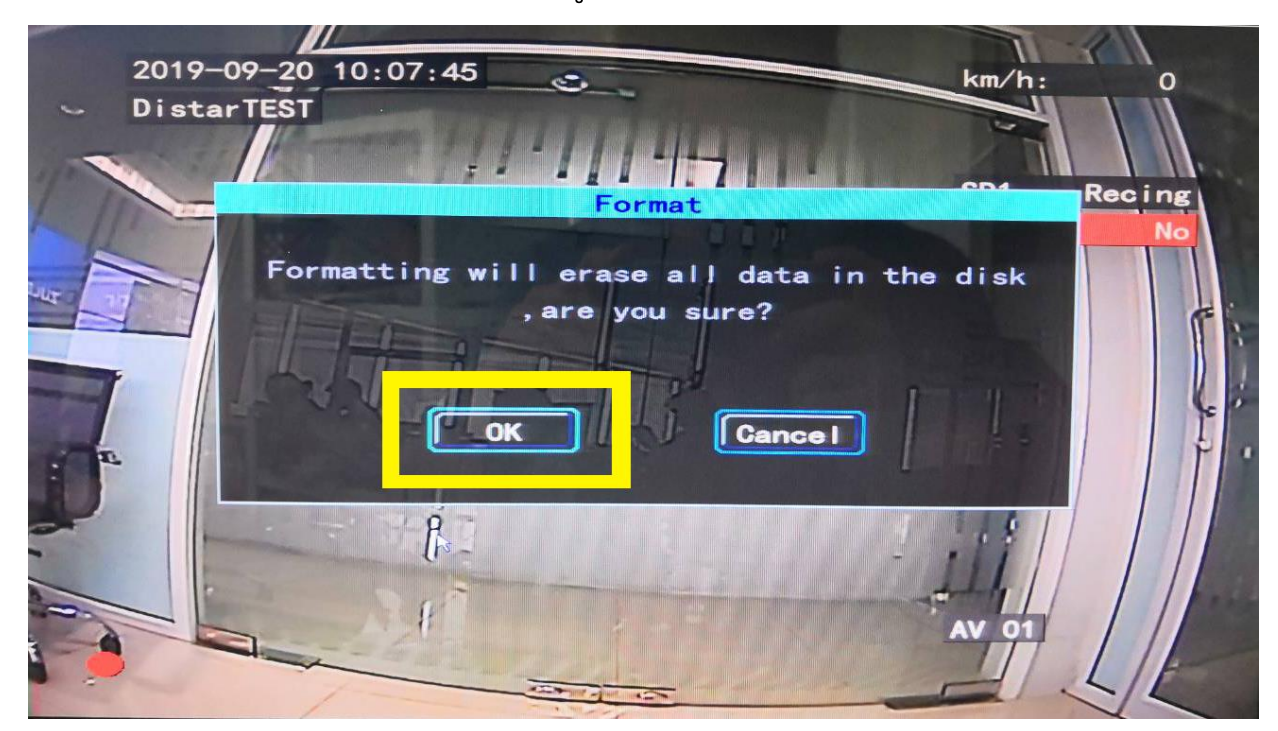

9. จากนั้นรอให้ครบ 100%

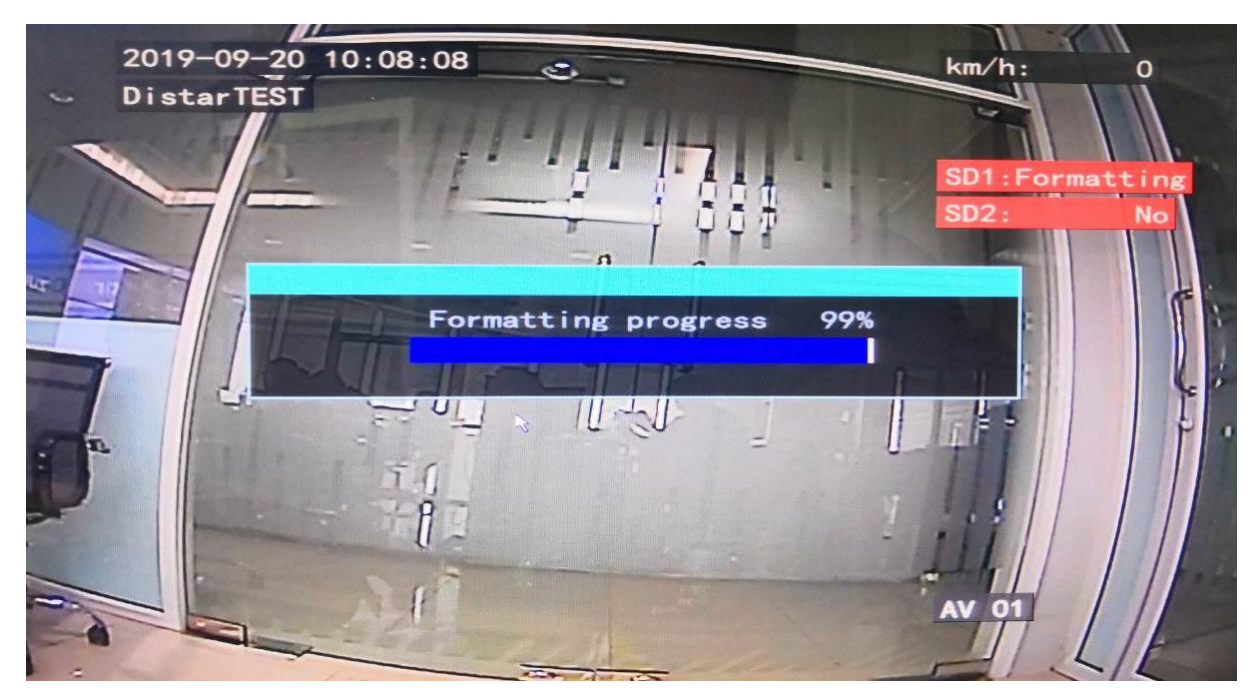

**DISTAR TECH (THAILAND) CO.,LTD.** | 38/2 ชั้นเอิ่ม หมู่ 2 ถนนรัดนาธิเบศร์ ด.บางรักพัฒนา อ.บางบัวทอง จ.นนทบุรี 11110 GPS: 13.875033, 100.427549 ไทร. 061-391-2888 E-mail : info@distartech.com

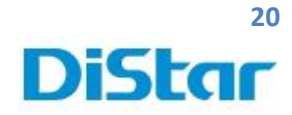

10.หลังจากครบ 100% แล้ว ให้สังเกตุมุมซ้ายล่างที่มีจุดกลมๆสีแดงขึ้นมา แสดงว่า SD Card มีการบันทึกปกติ จากนั้นกดปุ่ม OK และ ออกไปยังเมนูหลักได้เลย

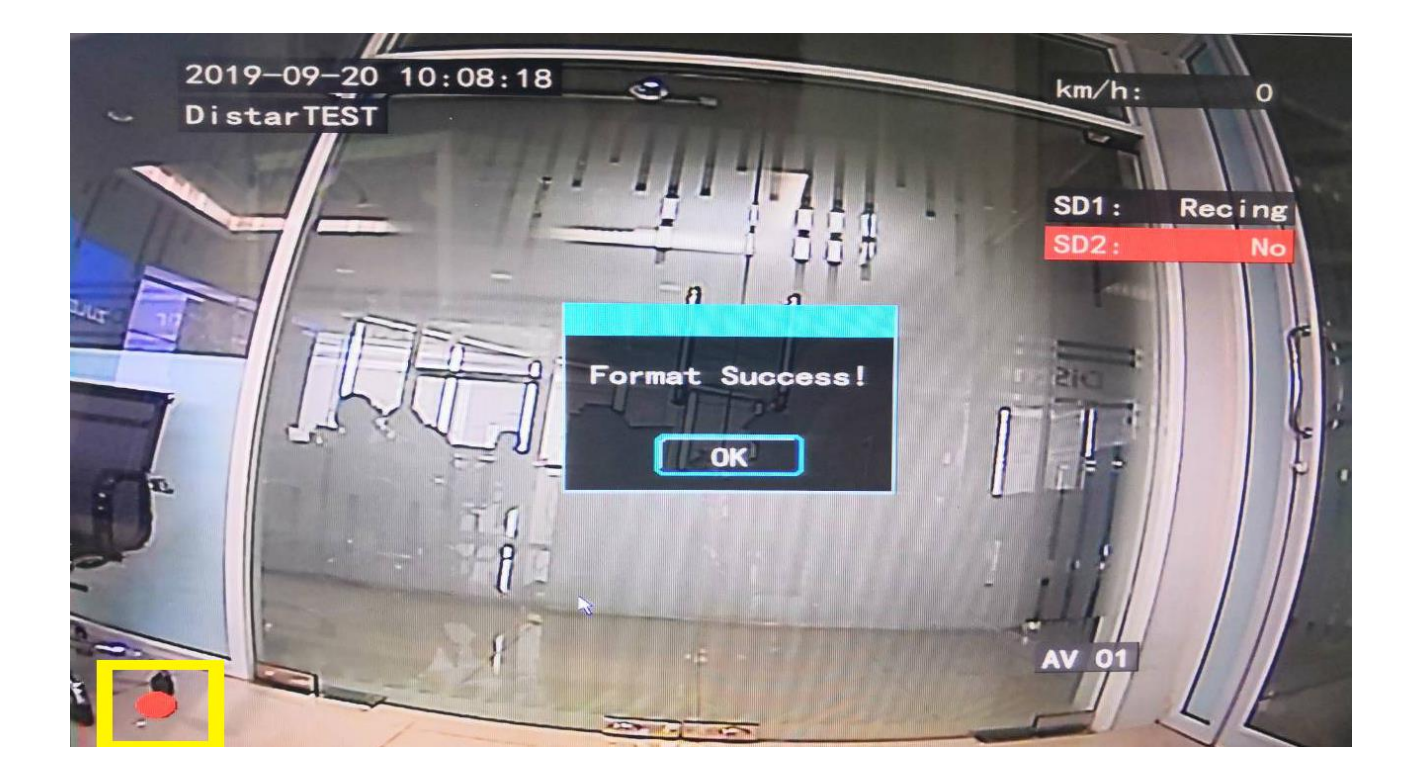